# Anleitung zur Workshop-Teilnahme über zoom

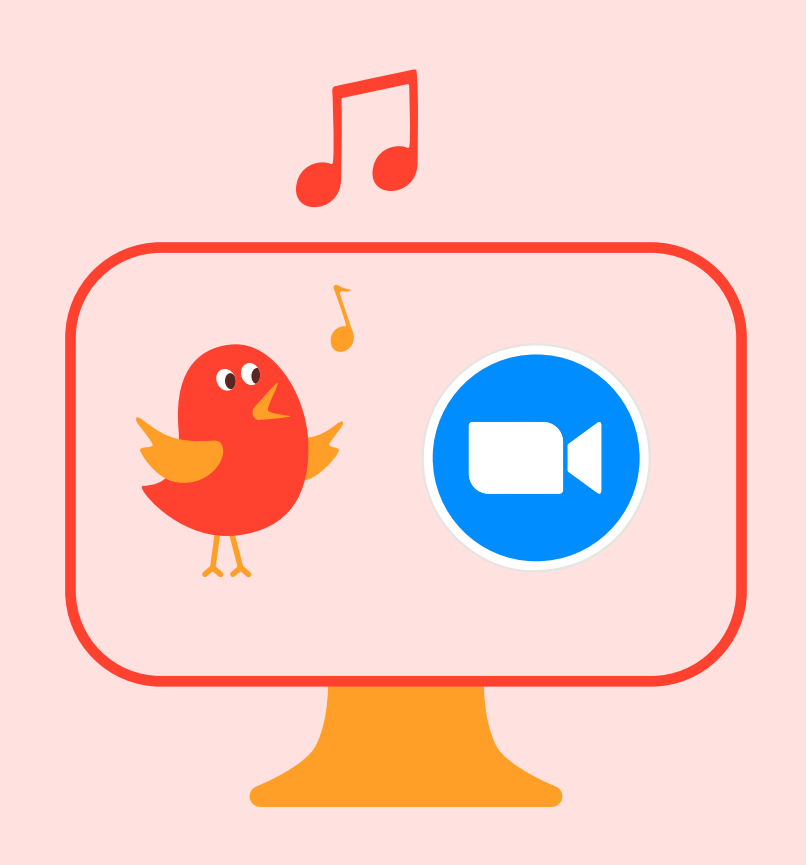

Video-Telefonie. Für die Teilnahme Gerät installieren, sondern wir empfehlen Ihnen, sich über Ihren Browser anzumelden.

## **Teilnahme über Desktop**

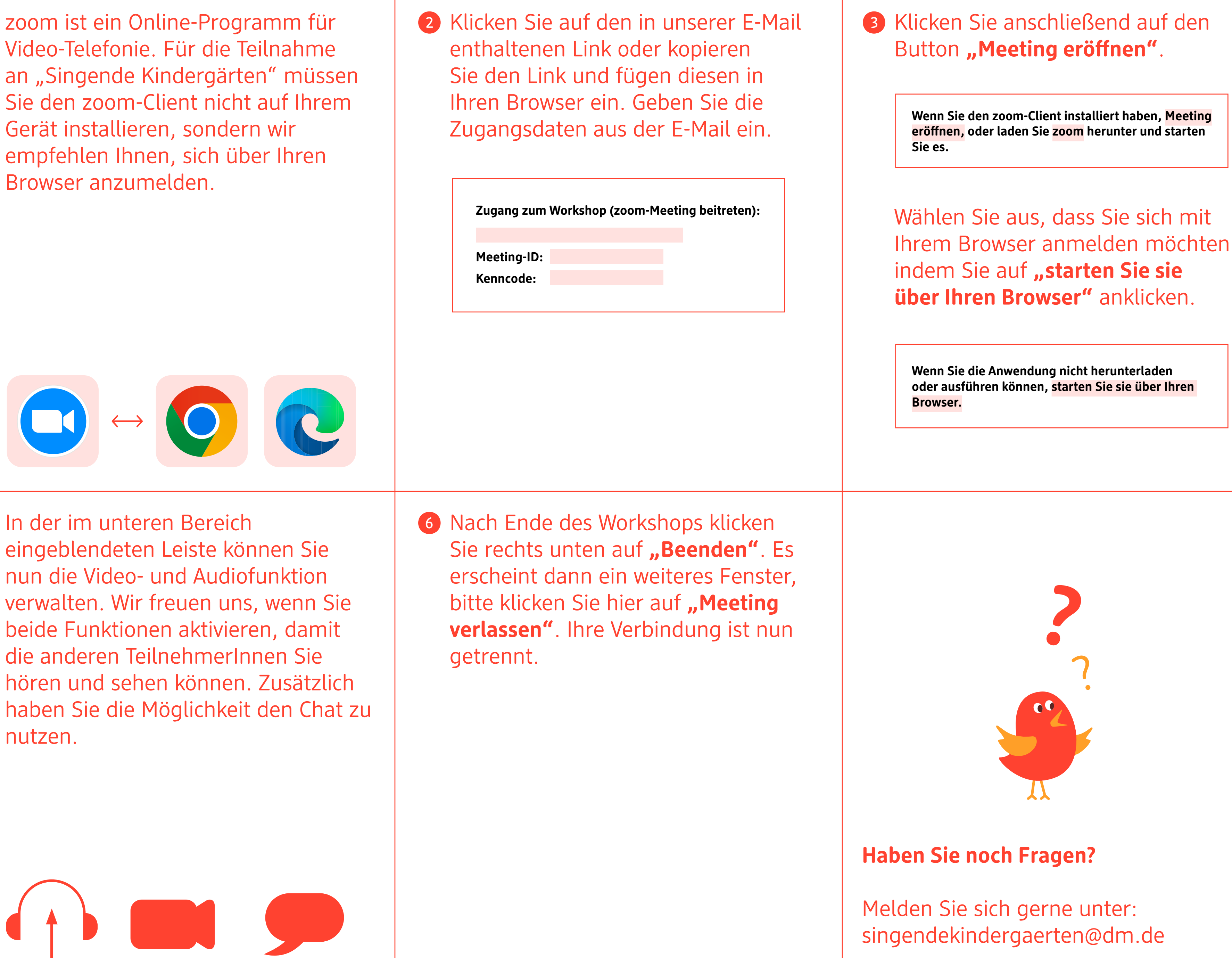

4 Geben Sie Ihren und den Namen Ihrer Einrichtung ein und treten Sie dem Workshop bei, indem Sie auf die Schaltfläche "beitreten" klicken.

#### Ihr Name

□ Meinen Namen für zukünftige Meetings merken

Indem Sie auf "Beitreten" klicken, erklären Sie Ihr Einverständnis mit unseren Nutzungsbedingungen und unserer Datenschutzerklärung.

Beitreten

Sie befinden sich nun im Wartebereich. Nachdem der Kursleiter Sie reingelassen hat, nehmen Sie automatisch am Workshop teil.

**5** In der im unteren Bereich

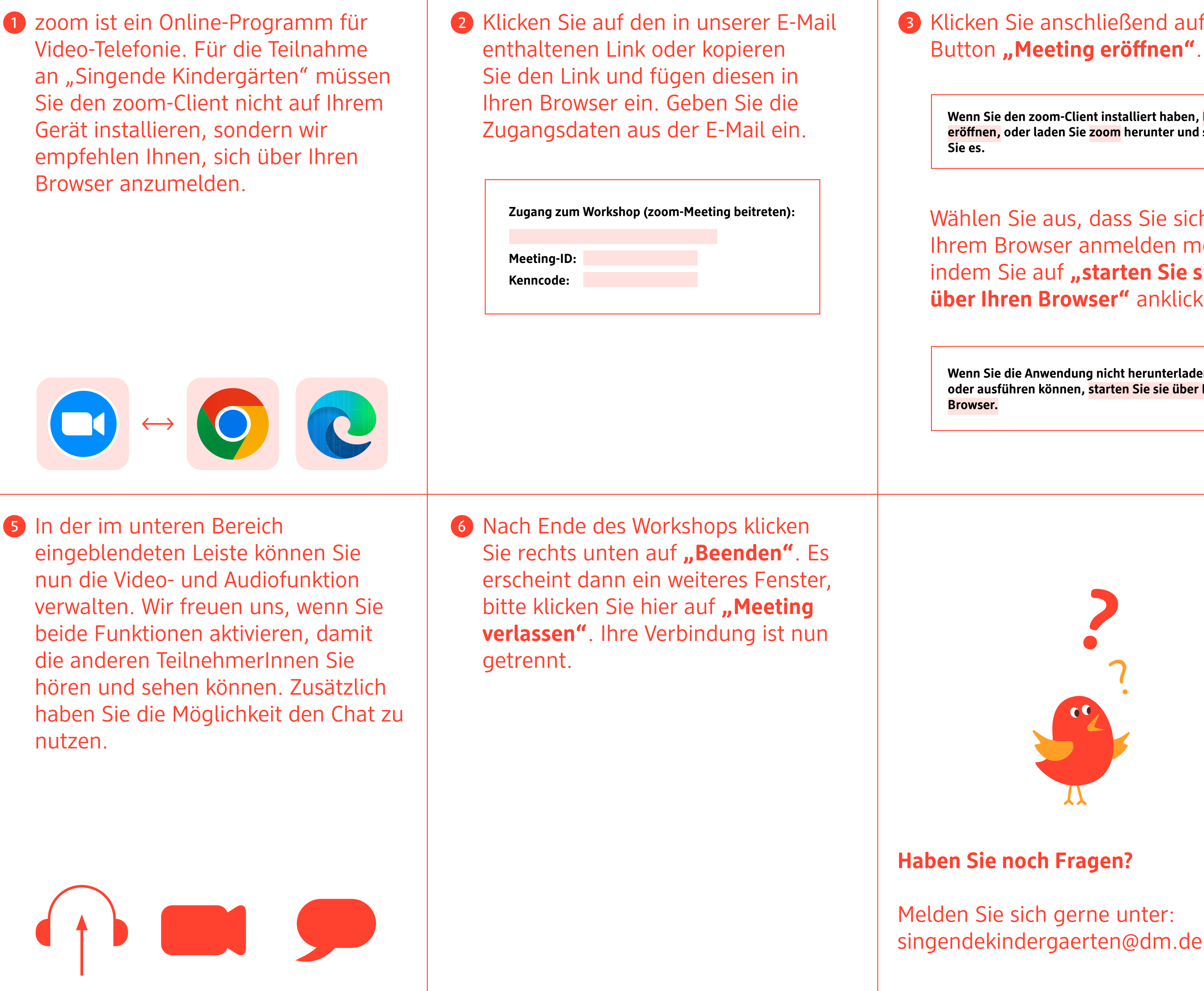

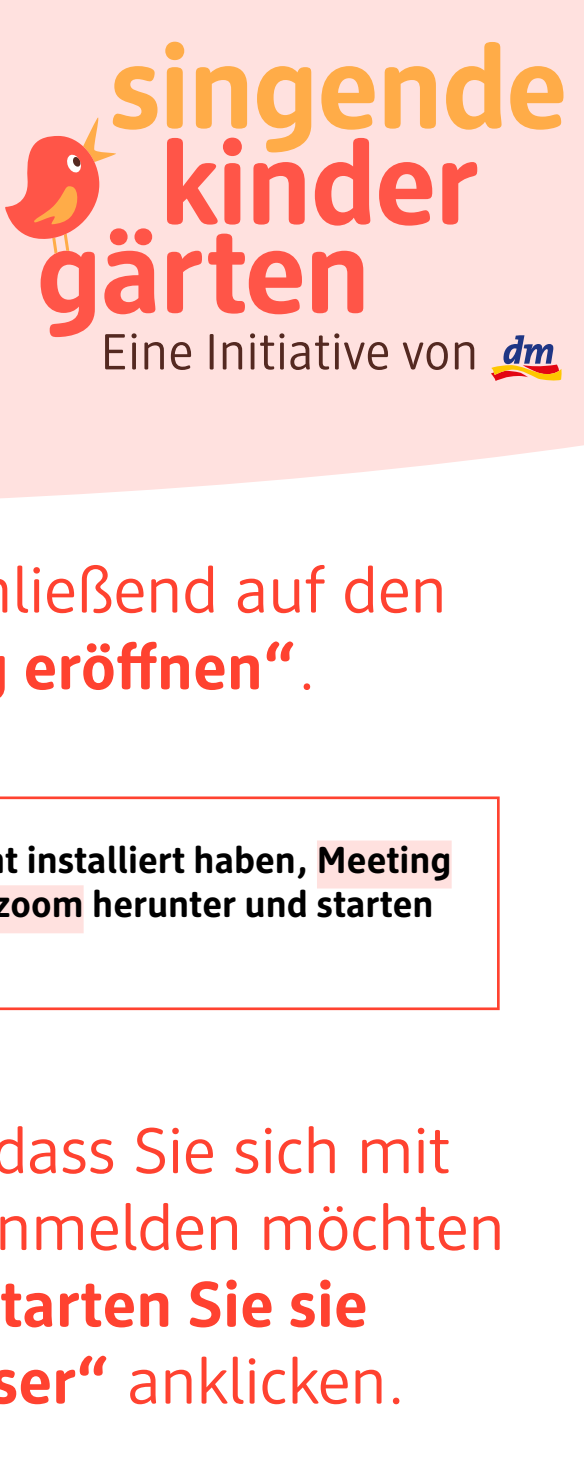

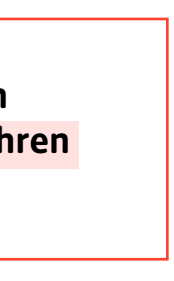

# Anleitung zur Workshop-Teilnahme über zoom

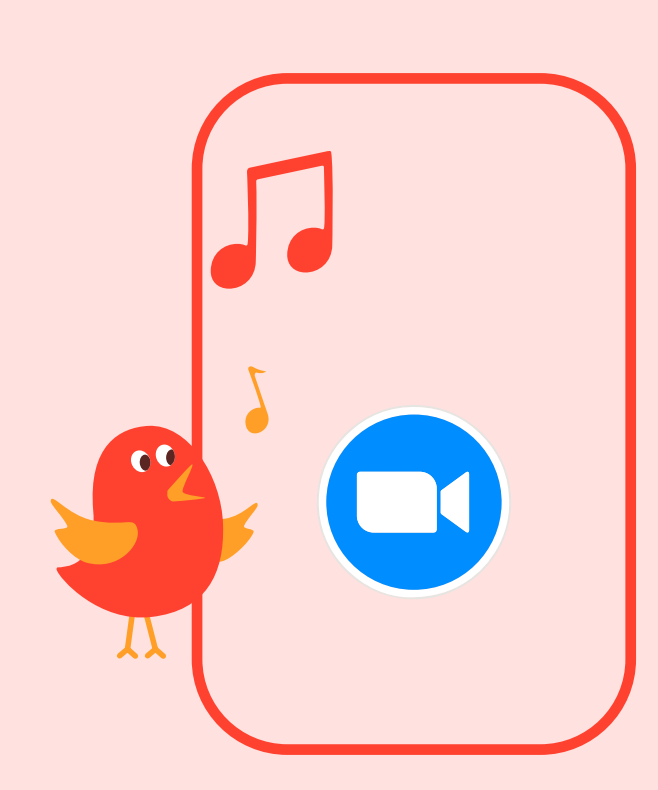

## Teilnahme über Mobilgeräte

**1** zoom ist ein Online-Programm für Video-Telefonie. Für die Teilnahme an "Singende Kindergärten" über die mobile App wählen Sie in Ihrer Workshop-Einladung **den** zugeschickten Link aus.

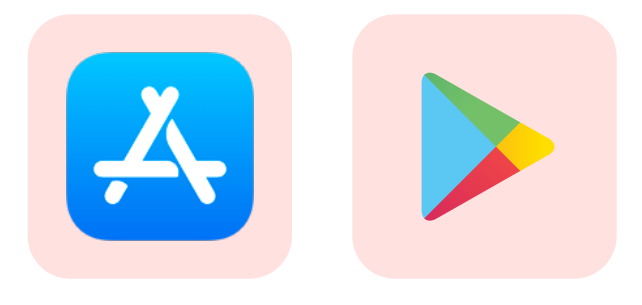

4 zoom fragt, ob es in Ordnung ist, Bilder und Videos aufzunehmen. Im späteren Verlauf werden Sie auch gefragt, ob zoom auf Ihr Mikrofon zugreifen darf. Beide Optionen sind obligatorisch für einen reibungslosen Ablauf im Workshop.

Sie befinden sich nun im Wartebereich. Nachdem der Kursleiter Sie reingelassen hat, nehmen Sie automatisch am Workshop teil.

**5** In der im unteren Bereich eingeblendeten Leiste können Sie nun die Video- und Audiofunktion verwalten. Wir freuen uns, wenn Sie beide Funktionen aktivieren, damit die anderen TeilnehmerInnen Sie hören und sehen können. Zusätzlich haben Sie die Möglichkeit den Chat nutzen.

| zoom ist ein Online-Programm für<br>Video-Telefonie. Für die Teilnahme<br>an "Singende Kindergärten" über<br>die mobile App wählen Sie in<br>Ihrer Workshop-Einladung <b>den</b><br><b>zugeschickten Link</b> aus.                                                                                                    | <ul> <li>2 Tippen Sie erneut auf den<br/>Besprechungslink aus der E-Mail, um<br/>die App zu öffnen.<br/>Stimmen Sie den Nutzungs-<br/>bedingungen und Datenschutz-<br/>bedingungen zu.</li> </ul>           | 3 Geben Sie Ihren Namen und e<br>Namen Ihrer Einrichtung ein e<br>tippen Sie auf "an Besprechu<br>teilnehmen". |
|----------------------------------------------------------------------------------------------------|----------------------------------------------------------------------------------------------------|----------------------------------------------------------------------------------------------------|
| Wenn Sie die mobile zoom-App<br>noch nicht installiert haben, werden<br>Sie automatisch zu Ihrem App-<br>Store weitergeleitet, wo Sie die App<br>herunterladen können. Laden Sie<br>die App herunter.Image: Image: Imag |                                                                                                    | Geben Sie ihren Namen ein         Ihr Name         Abbrechen       OK                                          |
| In der im unteren Bereich<br>eingeblendeten Leiste können Sie<br>nun die Video- und Audiofunktion<br>verwalten. Wir freuen uns, wenn Sie<br>beide Funktionen aktivieren, damit<br>die anderen TeilnehmerInnen Sie<br>hören und sehen können. Zusätzlich<br>haben Sie die Möglichkeit den Chat zu<br>nutzen.                                                                                                    | 6 Nach Ende des Workshops klicken<br>Sie rechts oben auf "Verlassen". Es<br>erscheint dann ein weiteres Fenster,<br>bitte klicken Sie hier auf "Meeting<br>verlassen". Ihre Verbindung ist nun<br>getrennt. |                                                                                                    |
|                                                                                                    |                                                                                                    | Haben Sie noch Fragen?                                                                                         |
|                                                                                                    |                                                                                                    | Melden Sie sich gerne unter:<br>singendekindergaerten@dm.de                                                    |

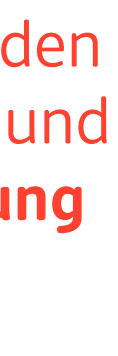

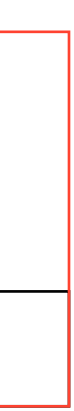